# Análise de Aprovação de Pedidos (CCESU110)

Esta documentação é válida para todas as versões do Consistem ERP.

# **Pré-Requisitos**

Não há.

# Acesso

Módulo: Entradas - Compras - E-Procurement

Grupo: Compra

# Visão Geral

O objetivo deste programa é consultar os bloqueios dos pedidos de compra, com a opção de aprovar, retornar ou cancelar o pedido.

- Para aprovar os pedidos, basta marcar os bloqueios que estejam pendentes, e em seguida executar o botão "Aprovar".

- No caso de retornar ou cancelar, o comprador deve selecionar os bloqueios que estejam pendentes, e executar os botões "Retornar" ou "Cancelar". Em seguida será apresentada tela para informar o motivo desta ação.

#### Importante

Caso não haja perfil de aprovador cadastrado para o usuário logado, não será permitido acessar a este programa.

| Campo                    | Descrição (os campos assinalados com '*' são de preenchimento obrigatório)                                                                                                    |
|--------------------------|----------------------------------------------------------------------------------------------------|
| Perfil do Aprovador      | Informar o código do perfil de aprovador para consulta.<br>É sugerido o perfil de aprovador a que o usuário logado está relacionado. Caso esteja relacionado a mais de um perfil<br>de aprovador, é possível alterar.                            |
|                          | Botão F7<br>Apresenta tela de seleção com os perfis de aprovador relacionados ao usuário logado, conforme configurações do<br>programa Cadastro de Perfil do Aprovador (CCESU025).                                                               |
| Data de Bloqueio De/ Até | Informar a data de início e a data fim que determinam o período de atualização de bloqueios de pedido de compra para consulta ou pressionar "Enter" nos campos em branco para exibir as descrições "Início" e "Fim" e considerar todas as datas. |
| Situação de Aprovação    | Selecionar uma ou mais situações de aprovação para consulta.                                                                                                    |
|                          | Botão F7<br>Apresenta tela para selecionar as situações de aprovação que deseja visualizar:<br>As opções são:<br>- Pendente<br>- Aprovado<br>- Cancelado                                                                                         |
| Valor Aprovado           | Exibe o valor aprovado pelo perfil do aprovador.                                                                                                    |
|                          | Importante<br>Este campo será apresentado se o campo "Opção Limite" estiver com opção diferente de "Nenhum" no programa Cada<br>stro de Perfil do Aprovador (CCESU025).                                                                          |

| Valor Limite Diário                                         | Exibe o valor limite diário configurado para o aprovador.                                                                                                    |
|-------------------------------------------------------------|----------------------------------------------------------------------------------------------------|
|                                                             | Importante<br>Este campo será apresentado se o campo "Opção Limite" estiver com opção diferente de "Nenhum" no programa Cada<br>stro de Perfil do Aprovador (CCESU025).           |
| Colunas do Grid                                             | Descrição                                                                                                    |
| Pedido                                                      | Exibe o número do pedido de compra que gerou o bloqueio.<br>Ao clicar no link desta coluna, será apresentado o programa Consulta de Pedido de Compra (CCESU650).                  |
| Data Bloqueio                                               | Exibe a data do registro do bloqueio do pedido de compra.                                                                                                    |
| Fornecedor / Nome<br>Fornecedor                             | Exibem o código e o nome fantasia do fornecedor.<br>Ao clicar no link da coluna "Fornecedor", é apresentado o programa Detalha Fornecedor (CCFFB651).                             |
| Previsão Entrega Inicial                                    | Exibe a data de previsão de entrega inicial do pedido de compra.                                                                                                    |
| Previsão Entrega Atual                                      | Exibe a data de previsão de entrega atual do pedido de compra.                                                                                                    |
| Prazo Médio Pagamento                                       | Exibe o prazo médio de pagamento em relação à condição de pagamento negociada.                                                                                                    |
| Tipo Frete                                                  | Exibe o tipo de frete selecionado para pedido de compra.                                                                                                    |
| Valor Total                                                 | Exibe o valor total do pedido do pedido de compra selecionado.                                                                                                    |
| Valor a Aprovar                                             | Exibe o valor que deve ser aprovado (este valor poderá ser diferente do valor total, nos casos em que existe o rateio entre centros de custos com fluxos de aprovação distintos). |
| Valor Mercadoria                                            | Exibe o valor total das mercadorias do pedido de compra.                                                                                                    |
| Valor Despesas                                              | Exibe o valor total das despesas do pedido.                                                                                                    |
| Valor Desconto                                              | Exibe o valor dos descontos do pedido.                                                                                                    |
| Valor Frete                                                 | Exibe o valore do frete da mercadoria contratado.                                                                                                    |
| Valor Seguro                                                | Exibe o valor do seguro da mercadoria.                                                                                                    |
| Condição Pagamento /<br>Descrição Condição de<br>Pagamento  | Exibem código e descrição da condição de pagamento negociada.                                                                                                    |
| Comprador / Nome<br>Comprador                               | Exibem o código e o nome do comprador.                                                                                                    |
| Moeda / Descrição Moeda                                     | Exibem o código e a descrição da unidade monetária utilizada na negociação.                                                                                                    |
| Cotação Moeda                                               | Exibe o valor da cotação da moeda, caso esta seja diferente de Real.                                                                                                    |
| Valor Total (R\$)                                           | Exibe o valor total do pedido convertido para o Real, conforme moeda e cotação informadas.                                                                                        |
| Situação Pedido                                             | Exibe a situação atual do pedido.<br>Ex: em aberto, cancelado, etc.                                                                                                    |
| Situação Aprovação                                          | Exibe a situação de aprovação do pedido.<br>Ex: aprovado, bloqueado, cancelado, etc.                                                                                              |
| Data Atualização / Hora<br>Atualização                      | Exibem a data e o horário da última atualização realizada.                                                                                                    |
| Tipo Aprovação                                              | Exibe o tipo da aprovação do pedido.                                                                                                    |
| Sequência Fluxo<br>Aprovação / Descrição<br>Fluxo Aprovação | Exibem o número sequencial e a descrição do fluxo de aprovação do pedido.                                                                                                    |
| Código Finalidade /<br>Descrição Finalidade                 | Exibem o código e a descrição da finalidade do pedido.                                                                                                    |

| Código Contrato        | Exibe o código do contrato de compra.                                                                                                    |
|------------------------|----------------------------------------------------------------------------------------------------|
|                        | Importante<br>Ao clicar em um link nesta coluna, será apresentado o programa Cadastro de Contrato de Compra (CCESU035) com<br>detalhes do contrato.                                                                                              |
|                        |                                                                                                    |
| Botão                  | Descrição                                                                                                    |
| Consultar              | Exibe os dados da consulta conforme filtros informados.                                                                                                    |
| Limpar                 | Limpa os dados da tela para nova consulta.                                                                                                    |
| Observação             | Apresenta o programa Observação do Pedido (CCESU091).                                                                                                    |
| Fluxo de Aprovação     | Apresenta o programa Fluxo de Aprovação do Pedido (CCESU092).                                                                                                    |
| Cotação                | Apresenta o programa Consulta de Cotação do Pedido de Compra (CCESU680).                                                                                                    |
| Aprovar                | Apresenta mensagem de confirmação para aprovação do pedido de compra selecionado no grid.                                                                                                    |
|                        | Importante<br>Nos casos em que for exceder o limite de aprovação configurado para o aprovador, o sistema apresenta a opção de<br>gerar uma pendência para o próximo nível de aprovação.                                                          |
|                        |                                                                                                    |
|                        | Importante<br>Caso esteja configurado com a opção "Sim" no campo "Enviar E-mail Liberação de Pedido Automática" do programa C<br>adastro de Perfil do Comprador (CCESU015), ao aprovar será enviado um email com o relatório do pedido em anexo. |
| Retornar               | Apresenta o programa Retornar Pedido (CCESU111).                                                                                                    |
| Cancelar               | Apresenta o programa Cancelar Pedido (CCESU112).                                                                                                    |
| Histórico Pedido Comp. | Apresenta o programa Histórico de Pedido de Compra (CCESU660) para consultar o histórico do processo de compra de um pedido, tendo a opção de consultar o histórico em nível de item.                                                            |

## Processos Relacionados

### Aprovar pedido no Consistem ERP

Atenção As descrições das principais funcionalidades do sistema estão disponíveis na documentação do Consistem ERP Componentes. A utilização incorreta deste programa pode ocasionar problemas no funcionamento do sistema e nas integrações entre módulos.

Exportar PDF

Esse conteúdo foi útil?

Sim Não